### SERVICES DE SOUTIEN À DOMICILE ET EN MILIEU COMMUNAUTAIRE Nord-Est

# Rejoindre une réunion Microsoft Teams sur tablette ou téléphone Android

TÉLÉCHARGEZ L'APPLICATION MICROSOFT TEAMS.

Téléchargez l'application Microsoft Teams (MS Teams) en visitant la boutique Google Play et en recherchant Microsoft Teams. Cliquez sur « *Install* » et attendez que l'application s'installe complètement. Si vous l'avez déjà installée sur votre appareil, passez à la 3e étape.

| Google Play        |                    | ۹ :              |  |  |
|--------------------|--------------------|------------------|--|--|
| đji                | Microsoft Corporat | eams             |  |  |
| 4.4★<br>1M reviews | 50M+<br>Downloads  | E<br>Everyone () |  |  |
|                    | Install            |                  |  |  |

2

1

ARRÊTEZ ICI ET RETOURNEZ AU COURRIEL D'INVITATION.

Une fois l'application installée, vous aurez l'option de la désinstaller ou de l'ouvrir. Arrêtez ici et retournez au courriel d'invitation.

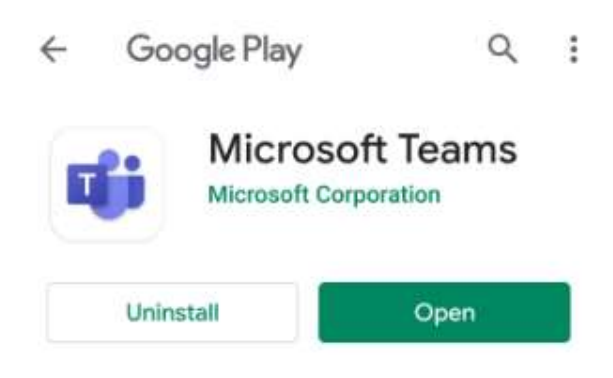

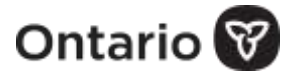

# CLIQUEZ SUR LE LIEN *« JOIN A MICROSOFT TEAMS MEETING »* DANS LE COURRIEL QUE VOUS AVEZ REÇU.

Join Microsoft Teams Meeting

#### CLIQUEZ SUR « TEAMS » ET « ALWAYS ».

Si vous avez l'option de lancer la réunion sur votre navigateur (Chrome, Samsung Internet ou autre) OU dans l'application Teams, cliquez sur « **Teams** » et « **ALWAYS** ».

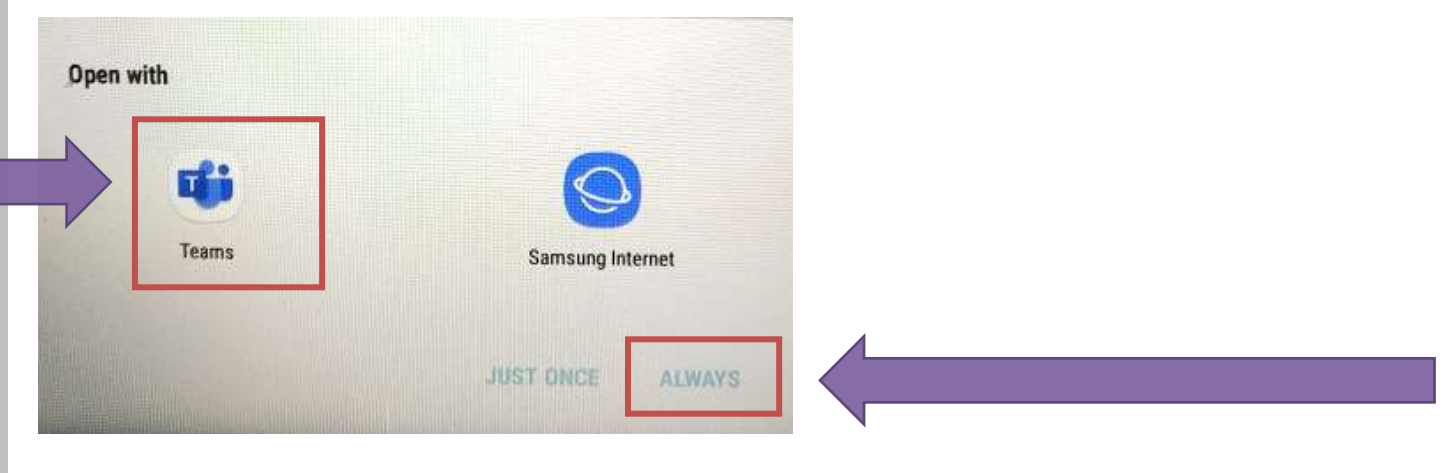

#### 5

CLIQUEZ SUR « JOIN MEETING ».

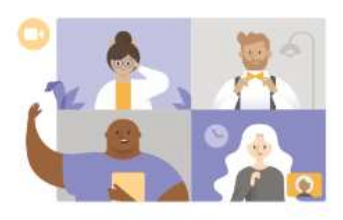

Meeting time! How would you like to join?

Join meeting

Sign in and join

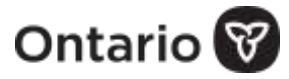

4

# TAPEZ VOTRE NOM ET CLIQUEZ SUR *« JOIN AS A GUEST »* OU *« JOIN MEETING »*.

### Microsoft Teams Type your name, then select Join meeting. Laurel Join as a guest

#### CLIQUEZ SUR LE BOUTON POUR ACTIVER VOTRE AUDIO ET ENSUITE SUR « ALLOW » POUR PERMETTRE À TEAMS D'ENREGISTRER L'AUDIO.

**REMARQUE :** L'audio ne sera pas enregistrée mais il faut cliquer sur **«** *Allow* **»** pour activer le son. Si les options pour l'audio et la vidéo sont en gris, assurezvous d'utiliser l'application Teams et non un navigateur différent. Reportezvous à la 4e étape.

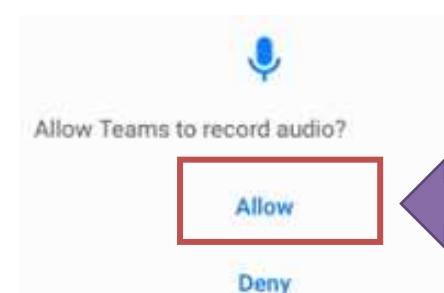

LORSQUE LA RÉUNION COMMENCE, CLIQUEZ SUR LE BOUTON POUR ACTIVER VOTRE CAMÉRA ET ENSUITE SUR « ALLOW » POUR PERMETTRE À TEAMS DE PRENDRE DES PHOTOS ET D'ENREGISTRER LA VIDÉO.

**REMARQUE** : La vidéo ne sera pas enregistrée mais il faut cliquer sur « *Allow* » pour activer la vidéo.

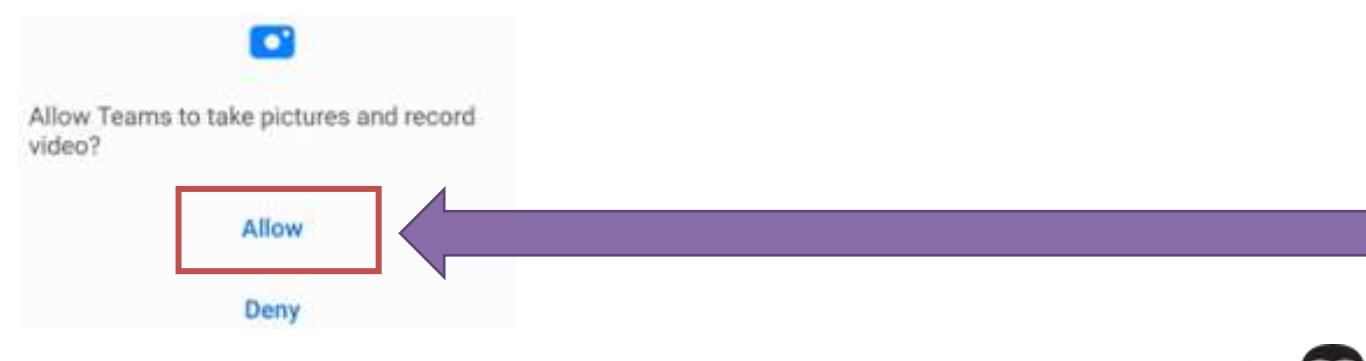

Ontario

6